北京邮由大学

# 全国通信专业技术人员职业水平考试培训

U 学在线报名、缴费、学习指南

亲爱的学员:

您好!欢迎参加北京邮电大学举办的"全国通信专业技术人 员职业水平考试"培训。为了帮助您顺利开启学习之旅,我们专 门制作了"U学在线报名、缴费、学习指南",从报名流程、缴 费方式、学习路径等方面提供详细指引,请您查阅。如您在报名 过程中遇到任何困难或问题,欢迎随时与我们联系。

报名咨询: 郑老师 13859082693 0591-83375511 陈老师 13860617901

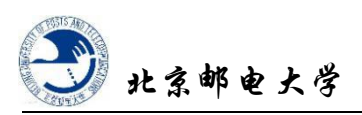

# U 学在线报名、缴费、学习指南

## 一、报名缴费

1、 点击手机 H5 链接查看项目内容,长按二维码登录报名

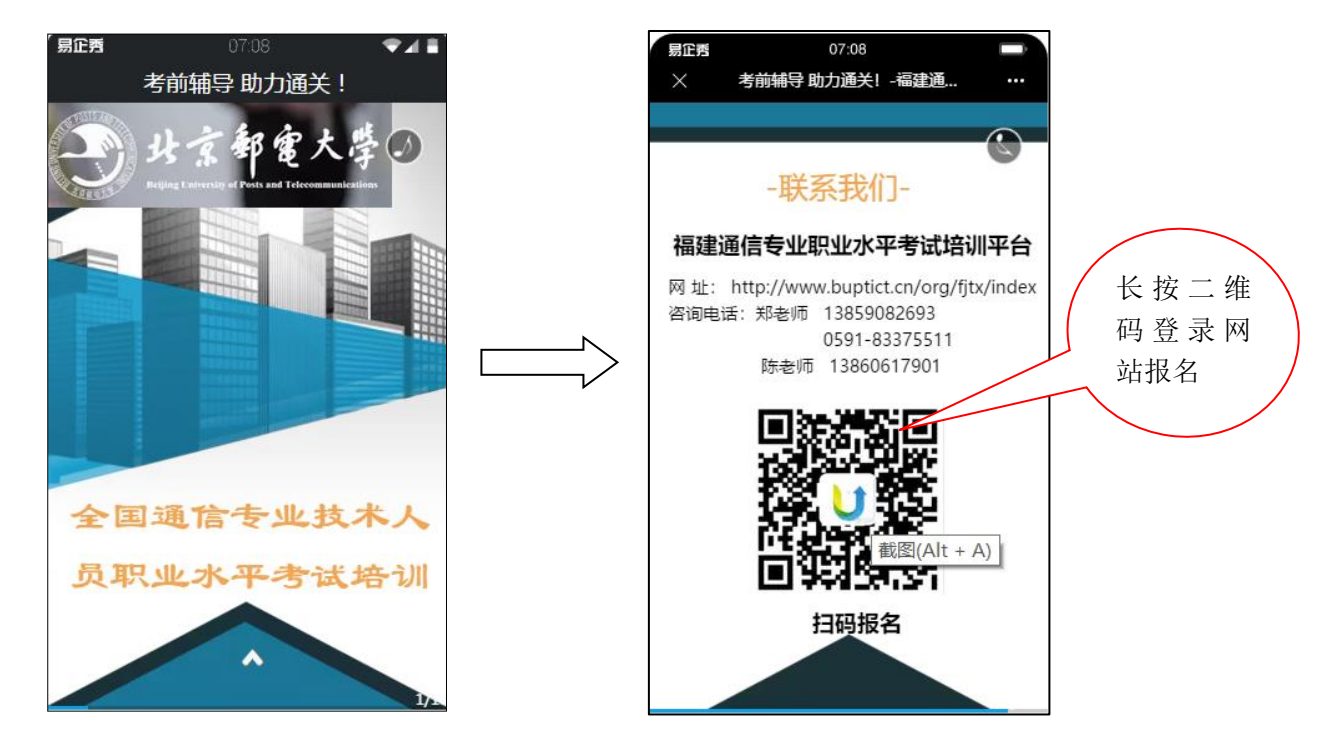

2、 或复制链接直接登录网站报名(注:链接中包含字母

不可删减)

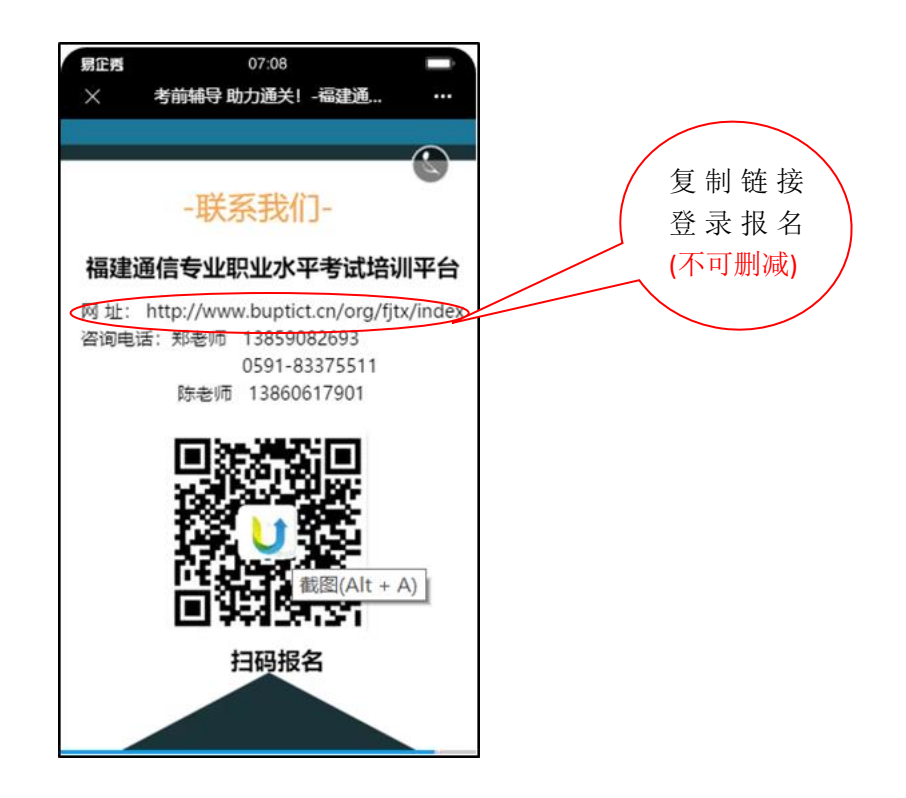

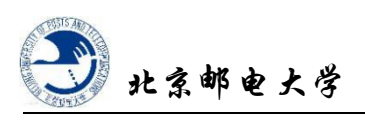

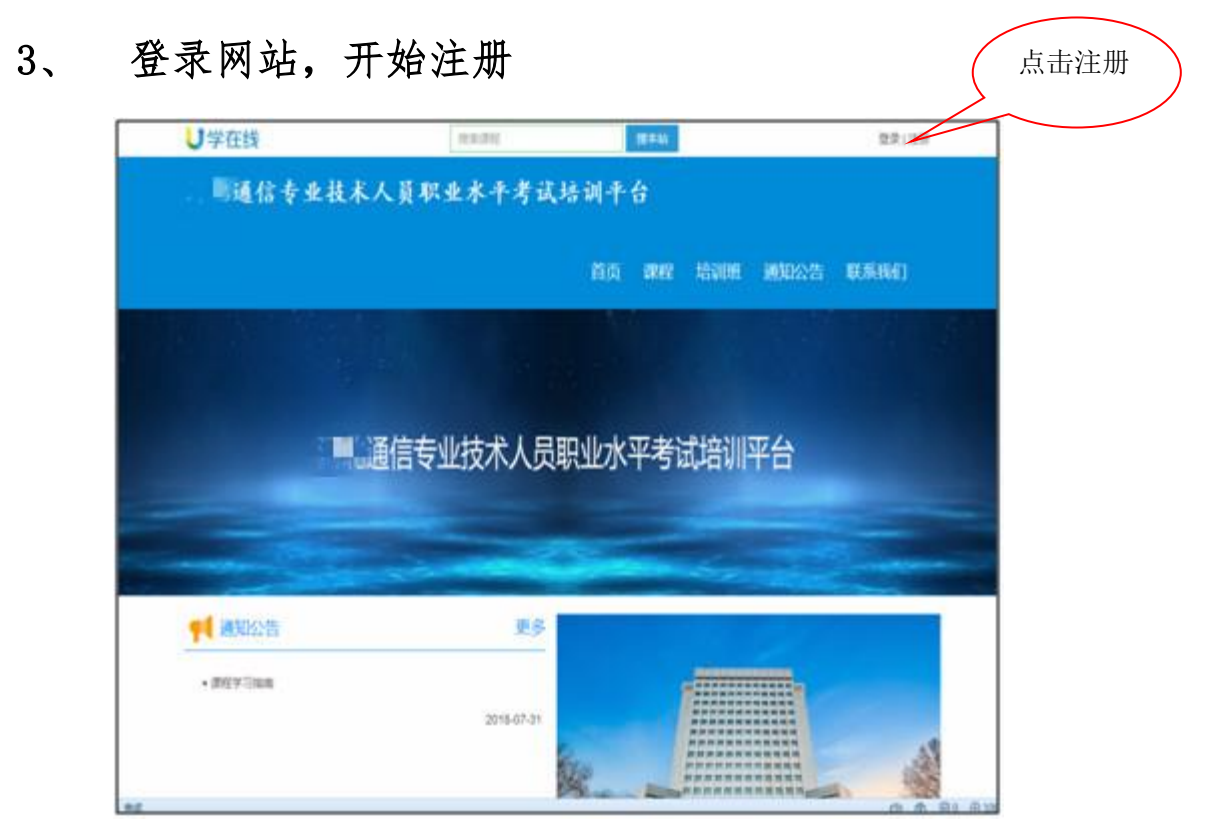

# 4、 完整填写注册信息,完成注册

| し学在线                |                                                   | <b>您好,欢迎来到</b> U学在线, 返回登录 |
|---------------------|---------------------------------------------------|---------------------------|
|                     | 田白注册                                              |                           |
|                     | נענבר נרו                                         |                           |
| *用户名                | 用户名                                               |                           |
|                     | 6~18个字符,可使用字母、数字、下划线,需以字母开头                       |                           |
| *邮释                 | 请输入正确的邮箱                                          |                           |
|                     | 您的常用邮箱                                            |                           |
| "手机号                | 请输入中国大陆手机号                                        |                           |
|                     | 常用手机号,移动端登录                                       |                           |
| *短信验证码              | 请输入验证函数取手机验证码                                     |                           |
| *登录密码               | 登录请设置6-20个字符                                      |                           |
|                     | 6-20位字母数字组合                                       |                           |
| *确认密码               | 确认密码                                              |                           |
|                     | 请重新输入一遍密码                                         |                           |
| "阿在首份               | 请选择省份    ▼                                        |                           |
| *工作单位               | 工作单位                                              |                           |
| 会员邀请码               | RNnZ                                              |                           |
| *验证码                | 验证码 图22                                           |                           |
|                     | ■ 阅读并接受《服务协议》                                     |                           |
|                     | 注册                                                |                           |
| Copyright@buptnu.co | om.cn, All Rights Reserved. 北京邮电大学网络教育学院 版权所有 京IC | P备14033833号-3             |
|                     |                                                   |                           |

注意: 手机扫码注册完成后,请登录 PC 端购买课程,手机移动端不支持网银支付。

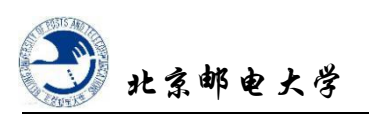

- 5、 根据注册信息,登录网站完成课程购买
  - 步骤1: 输入所注册的用户名和密码

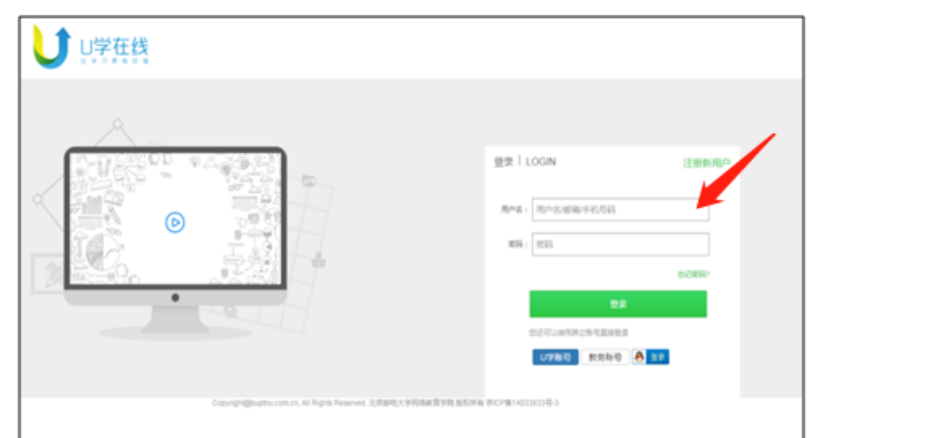

步骤 2: 确认进入您的专属页面,点击培训班购买课程

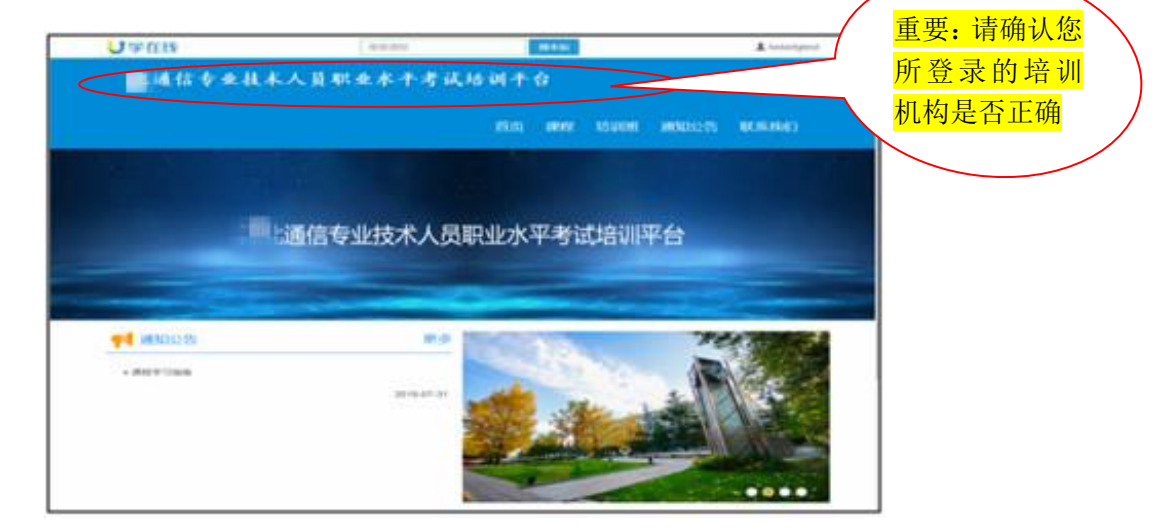

步骤 3: 选择您需要的课程

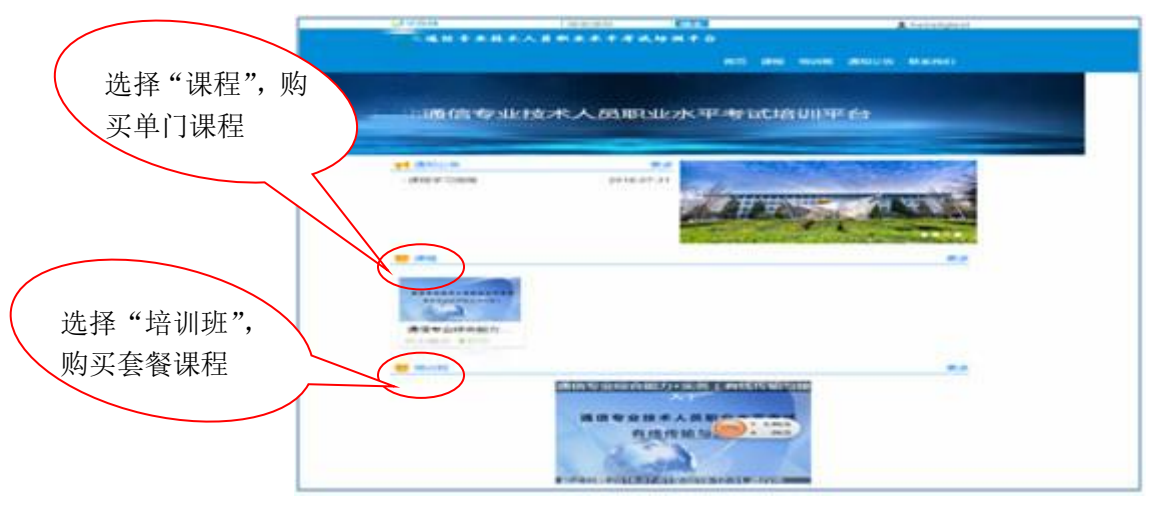

#### 步骤4: 点击立刻报名

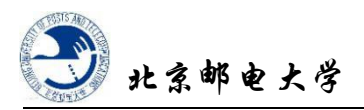

| J 107 CL 15                                                            | and the second second                                                                                          |                   | Aneret           |
|------------------------------------------------------------------------|----------------------------------------------------------------------------------------------------|-------------------|------------------|
| 化福林 专业技术                                                               | 人员职业水平考试场词平台                                                                                                   | PLUS UNITE NEUTRE | MANINESS BRANKES |
| 通信专业性自能力・実                                                             | (REREADERAL)                                                                                                   |                   | -                |
| 60007964100 - 2010-01-01<br>(1007964100) - 2010-01-01<br>1607961 - 213 | No.4 (1997) 10 (1997) 10 (1997)<br>19 (1998) 10 (1997) 10 (1997)<br>10 (1998) 10 (1997)<br>10 (1997) 10 (1997) | 通信专业技术人员工         | RRNT TH          |
| ¥ 909                                                                  |                                                                                                    | ( Kingal          |                  |
| -                                                                      |                                                                                                    |                   |                  |
|                                                                        | 2818-97(0)(910)4627) ( ++10) )                                                                                 |                   |                  |
| 1 Cond                                                                 | 4942.1.1                                                                                                    |                   |                  |
|                                                                        | MULTING STRA                                                                                                   |                   | 100              |
|                                                                        |                                                                                                    |                   |                  |

# 步骤 5: 完善订单,确定发票信息;如您只购买单门课程,无需填写以下信息,可直接根据提示提交订单。

|                                     |                           | <b>ب</b><br>ب | ✔ 第一步<br>音训班报名 | : 填写<br>3信息      |            |      | × |
|-------------------------------------|---------------------------|---------------|----------------|------------------|------------|------|---|
|                                     | 姓名*:                      | 必填字段          | t              | 拐: 男             | •          | ·    |   |
|                                     | 身份证号 * :                  | 必填字段          | 联系方法           | 式*:<br>必填字段      |            |      |   |
|                                     | 技术职务:                     |               | 现从事等           | <u>≅4k</u> :     |            |      |   |
|                                     | 职称资格等级:                   |               | 获得资格           | <b>1间:</b> 年/月/日 | 3          |      |   |
|                                     | 参加工作时间:                   | 年/月/日         | 工作单            | 单位:              |            |      |   |
|                                     |                           | 下一步选择课程       |                |                  |            |      |   |
|                                     |                           |               | Ţ              |                  |            |      | ] |
|                                     | ✓ 第二步:完善× 订单信息            |               |                |                  |            |      |   |
|                                     | 培训班: 通信专业综合能力+实务(有线传输与接入) |               |                |                  |            |      |   |
|                                     | 开始时间:                     | 2018-07-01    |                | 结束时间:            | 2019-12-31 |      |   |
| 远洋 <u>次</u> 宗关至,<br>宝盖发 <b>些</b> 信自 | 要求学时:<br>已选金额:            | 2字时<br>999元   |                | 已选学时:            | 2字时        |      |   |
| 九百八示百心                              | 课程:                       | 通信专业综合能       | 力(中级)          | 500元             | 1学时        | [必修] | 1 |
|                                     |                           | 有线传输。         | 5接入            | 499元             | 1学时        | [必修] | 4 |
|                                     | 发票:                       | 个人发票          | •              | 发票选项:            | 增值税普通发     | 震    | • |
|                                     | 真实姓名:                     |               |                | 身份证:             |            |      |   |
|                                     | 备注:                       |               |                |                  |            |      |   |
|                                     |                           | 上一步 保存订单      | 马上支付           |                  |            |      |   |
|                                     |                           |               |                |                  |            |      |   |
|                                     |                           |               |                | 填写信息质<br>确认支付    | ₫,         |      |   |
|                                     |                           |               |                |                  |            |      |   |

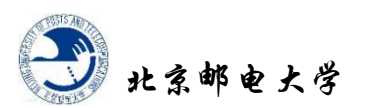

步骤 6: 选择交费方式, 点击下一步

| (Jm的版: ¥999.00 |               | N3          | (明語:1 (丁単句              | : #808181659e255901 | 55a727d4010316 🗰 |
|----------------|---------------|-------------|-------------------------|---------------------|------------------|
| 网银支付 / ######行 |               |             |                         |                     |                  |
| 个人支付           |               |             |                         |                     |                  |
| ⑧ 工商模行         |               |             | (1) \$2,14865           | r.                  |                  |
| Fank 完大银行      | (N) 38324817  | 🛆 r=3218215 | ( <b>T</b> ) ++-0.48333 | r.                  |                  |
| 平安银行           | 上海銀行          | 🙆 昭商銀行      | 🐇 Mataliji              | ř.                  |                  |
| (5) 以前期行       | <b>③</b> 民生銀行 | (3) #LRNN7  | 183848F3                | ř                   |                  |
| な通知行           |               |             |                         |                     |                  |

#### 步骤7:确认支付

| ●     S宝支付     VEEPAY.COM     P     Seepay.com     P     Seepay.com     Seepay.com     Seepay.com     P     Seepay.com     Seepay.com | <b>文银台</b>      |         |        | 7X24小时裤服电话                           | : 4001-500-800 |
|----------------------------------------------------------------------------------------------------|-----------------|---------|--------|--------------------------------------|----------------|
| 订单总额: ¥999                                                                                                    | 9.00            |         | 购买商品:1 | 订单号:ff80818166aeba2c016afc3de204341e | 洋情 ~           |
| 温馨提示:易宝支付?                                                                                                    | 5支付通道,资金将进入商家账户 |         |        |                                      |                |
| 银行卡快捷式                                                                                                    | 2付 / 无需开通网银     |         |        |                                      |                |
|                                                                                                    |                 | 可用银行与限额 |        |                                      |                |
| 银行卡                                                                                                    | 输入个人银行卡号        |         |        |                                      |                |
|                                                                                                    | 下一步             |         |        |                                      |                |
| 网银支付 请选                                                                                                    | 择银行             |         |        |                                      |                |

注意:网银支付过程中,通常会出现浏览器拦截,提示安装安全控件。安装后如果还不 能支付,请更换付款银行或者浏览器。

## 二、课程学习

说明:

PC端"U学在线"学习内容:考纲解读、真题练习、直播; 手机端"U学轻课"学习内容:微信图文推送、直播。

# (一)、PC端"U学在线"学习流程示意

步骤1: 点击"学习的课程-查看","课程"为单门课,"培训班"为套餐课

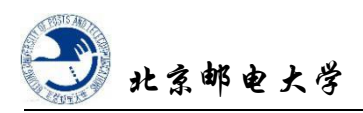

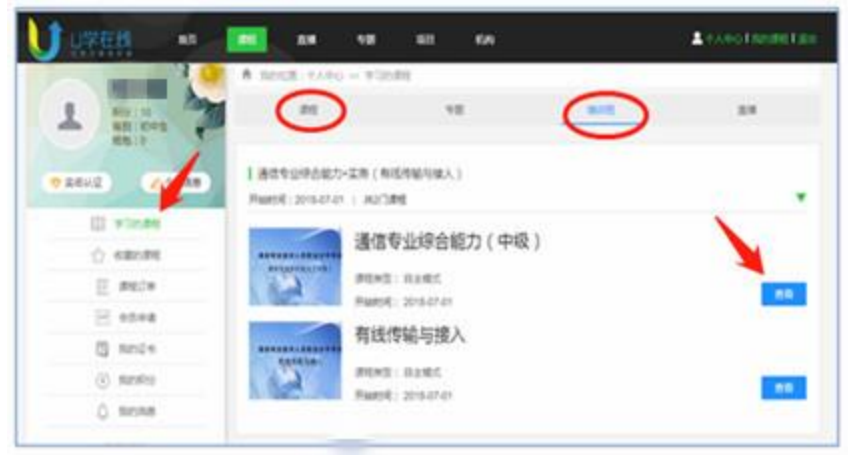

### 步骤 2:开始学习

| 通信专业综合                                    | 能力 ( 中                              | 级) 课程学习中心                                                                                                    |               |
|-------------------------------------------|-------------------------------------|----------------------------------------------------------------------------------------------------|---------------|
| ■ 课程首页                                    | ÷. †                                | 我的位置: 课程学习 >> 课程首页                                                                                             |               |
| ★2 课程公告                                   | •                                   | 亲瘤的hebeltotest 欢迎惊学习《请信专业综合能力(中级)》。 请开始你的学习之物吧!                                                                |               |
| 🖵 实时授课                                    | •                                   |                                                                                                    |               |
| ◎ 作业                                      | •                                   | 已学课件                                                                                                    |               |
| <b>卤</b> 课件                               | •                                   | 0 <sub>/3</sub> 0 <sub>/2</sub> 0 <sub>/6</sub>                                                                |               |
| ▲ 学习资源                                    | •                                   | □ 如55 D 28 文                                                                                                   |               |
| ■ U学轻课                                    | •                                   |                                                                                                    |               |
|                                           |                                     | XIII9通过课程<br>- №<br><i>G</i> : 約洋磁鉄                                                                            |               |
|                                           |                                     | Ţ                                                                                                    |               |
| 通信专业综合能力(                                 | 中级)                                 | 课群学习中心                                                                                                    |               |
| ■ 课程施页 >                                  | ↑ 我的位置:课程学习 >>                      | - 四月                                                                                                    | 返回黄页   返回个人中心 |
| ** 课程公告 >                                 | 0%                                  |                                                                                                    | 100%          |
| <ul> <li>→ ADIZE</li> <li>○ 作业</li> </ul> | ● 考纲解读 🌆                            |                                                                                                    | 建定时长:0分钟      |
| i @# →                                    | 考期解读1 🎫                             | l i de la companya de la companya de la companya de la companya de la companya de la companya de la companya d |               |
| ▲ 学习资源 →                                  | 建议时长:19分钟                           | B\$\$\$15.18                                                                                                   | 11843         |
| ■ U学经费 >                                  | 考期解读2 240                           | 1                                                                                                    | _             |
|                                           | 2017长219钟<br>老類解設3 100<br>2017长2094 | CTATE OF                                                                                                    | 开始学习          |
|                                           |                                     |                                                                                                    |               |
|                                           | ● 中级综合直播                            |                                                                                                    | 建议时长:0分钟      |

#### 步骤 3: 学习界面

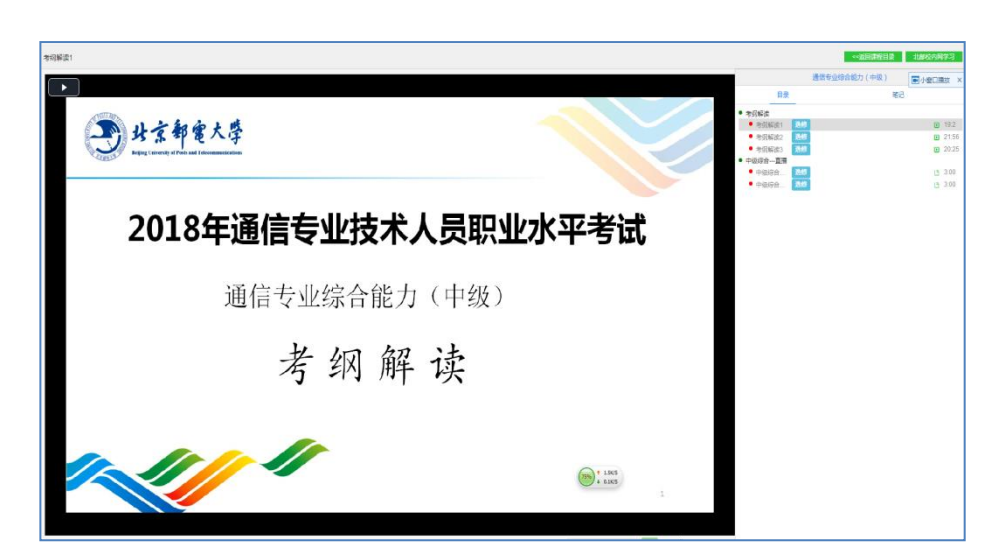

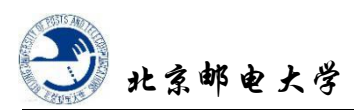

#### 步骤4: 真题练习

1、点击"作业"

| 有线传  | 输与接入 课程学习中心       |      |
|------|-------------------|------|
| 课程首页 | ✿ 我的位置:课程学习 >> 作业 | 返回首页 |
| 课程公告 | 2012年试题分析与解答      | 最高行  |
| 实时授课 | 2013年试题分析与解答      |      |
| 课件   | 2014年试题分析与解答      |      |
| 学习资源 | 2015年试题分析与解答      |      |
| U学轻课 | 2016年试题分析与解答      |      |
|      | 2017年试题分析与解答      |      |

- 2、点击需要练习的真题,点击"开始做题"
- 3、进入答题界面后做答,提交后查看答案

|            | 2017年试题分析与解答                                                                                        |
|------------|----------------------------------------------------------------------------------------------------|
| 2小时58分35秒  | 少                                                                                                   |
| 一、问答题      |                                                                                                    |
|            |                                                                                                    |
| (1) 试题一(共1 | (万)<br>复点人,将去达入公社的自己要求效率还被对去找去入                                                                     |
|            | 母全1方。将应填入(II)处时子可与任合趣纸的对应性内)<br>工长吃菜、土菜具的火炉浸渍之体、中口左右(A)在带、具活用工5000000000000000000000000000000000000 |
| (1) 光针适用   | 于长距离、大谷重的光纤通信系统,它只仔仕(2)巴阆,最适用于DWDM环境的光纤奕型<br>kitailship = xitailship = xitailship                   |
| 针通信系统中并    | 话接收机闪光检测器的作用是(4) 。<br>3. (1993)                                                                     |
| 混合光针问细网    | M(HFC)的双向传输需要从光纤通追相问轴电缆通追网万面考虑:光纤通追的上、下行通<br>n + / / / / / / / / / / / / / / / / / /                |
| 电缆通道实现双    |                                                                                                    |
| [问题2](7分,  | 每题1分。请对下列说法进行判断,将"\"(判为正确)或"×"(判为错误)写在答题纸的对                                                         |
| (1)G.652光组 | 纤是目前城域网使用较多的光纤,它有两个应用窗口:1310nm和1550nm。()                                                            |
| (2) 直接调制   | 是在光源的输出通路上外加光调制器对光波进行调制。()                                                                          |
| (3) 光时域反   | 射仪(OTDR)的原理是利用光脉冲的瑞利散射进行测量的。 ( )                                                                    |
|            |                                                                                                    |
| 参考答案:      | :                                                                                                   |
|            | 试题一(共 <b>17</b> 分)                                                                                  |
|            | [问题1](每空1分,共6分)                                                                                     |
|            | (1) 单模                                                                                              |
|            | (2) 波长                                                                                              |
|            | ( <b>3</b> ) G. 655                                                                                 |
|            | (4) 将光信号转换成电信号(O/E转换)                                                                               |
|            | (5) 波分复用                                                                                            |
|            | (6)频率分割(或频分复用)                                                                                      |
|            | [问题2](每题1分,共7分)                                                                                     |
|            | (1) √                                                                                               |
|            | (2) ×                                                                                               |
|            | (3) √                                                                                               |
|            | (4) √                                                                                               |
|            | (5) ×                                                                                               |
|            | (6) ×                                                                                               |
|            |                                                                                                    |
|            |                                                                                                    |
|            | (7) ×<br>[问题 <b>3] (共4分)</b><br>①来红在脸提其为0 22dP//m,在脸上度为25//m,则总在脸出却为                                |

#### 步骤5 直播学习

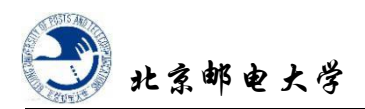

1、点击"课件",选择"直播"

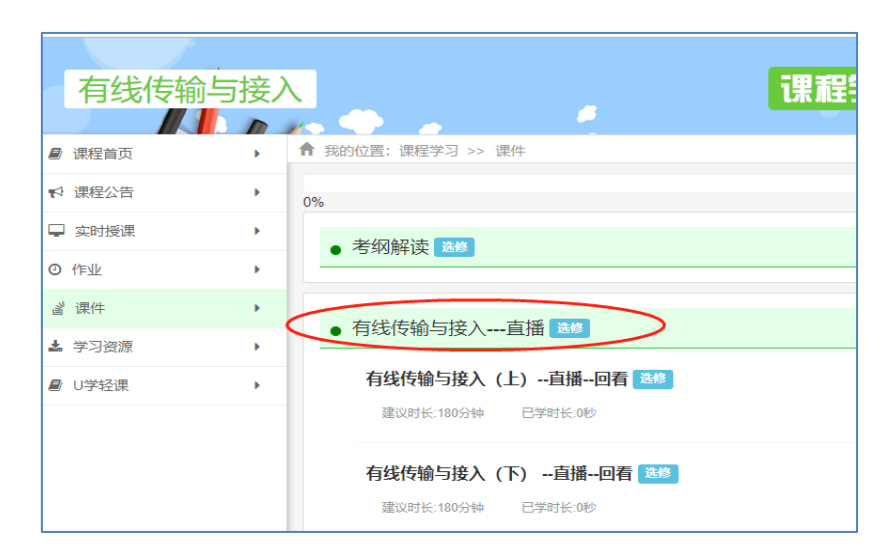

2、点击"开始学习",进入后点击"直播(或回看)入口"链接,输入用户名 和密码登录直播系统进行观看。

# (二)移动端"U学轻课"学习流程示意

# 步骤 1: 首先微信搜索 "U 学轻课",关注 "U 学轻课" 微信公众号; 然后,手机 扫描二维码进入 U 学轻课。如下图:

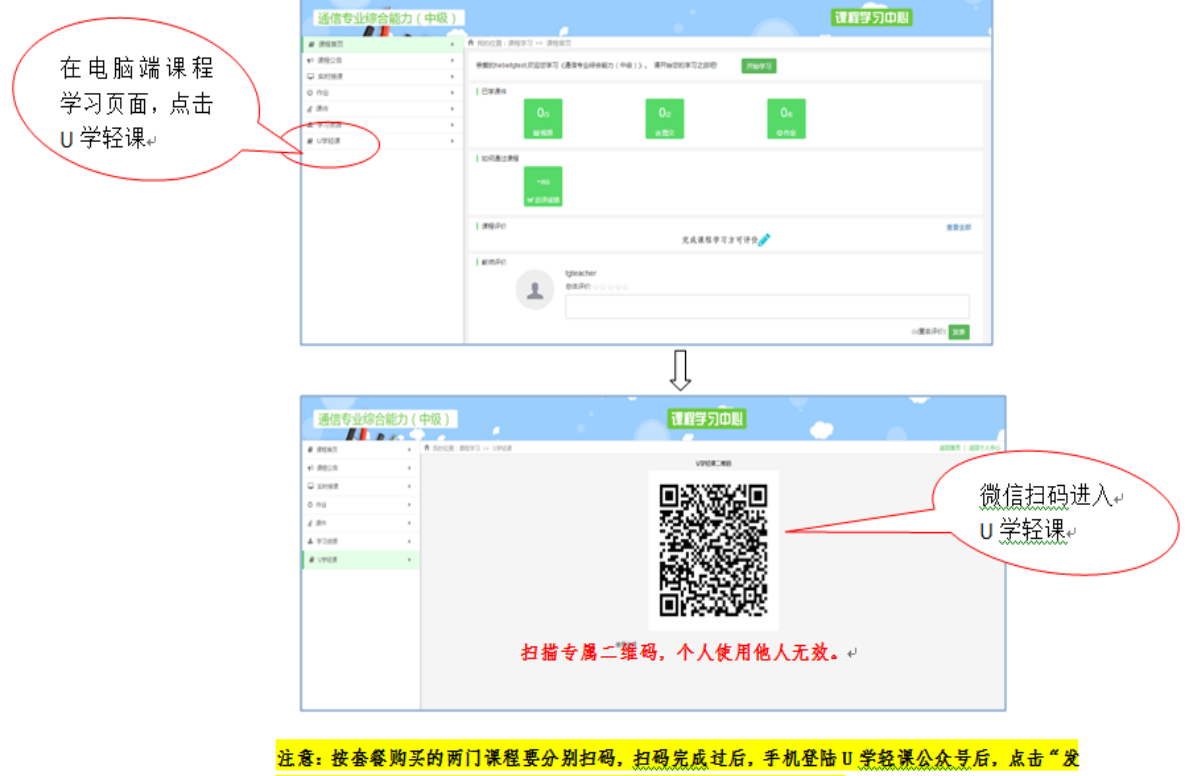

现--U 学轻课",您购买的课程已变成"已订"状态,即可开启学习。↔

÷

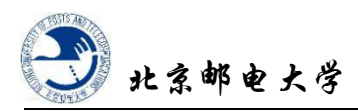

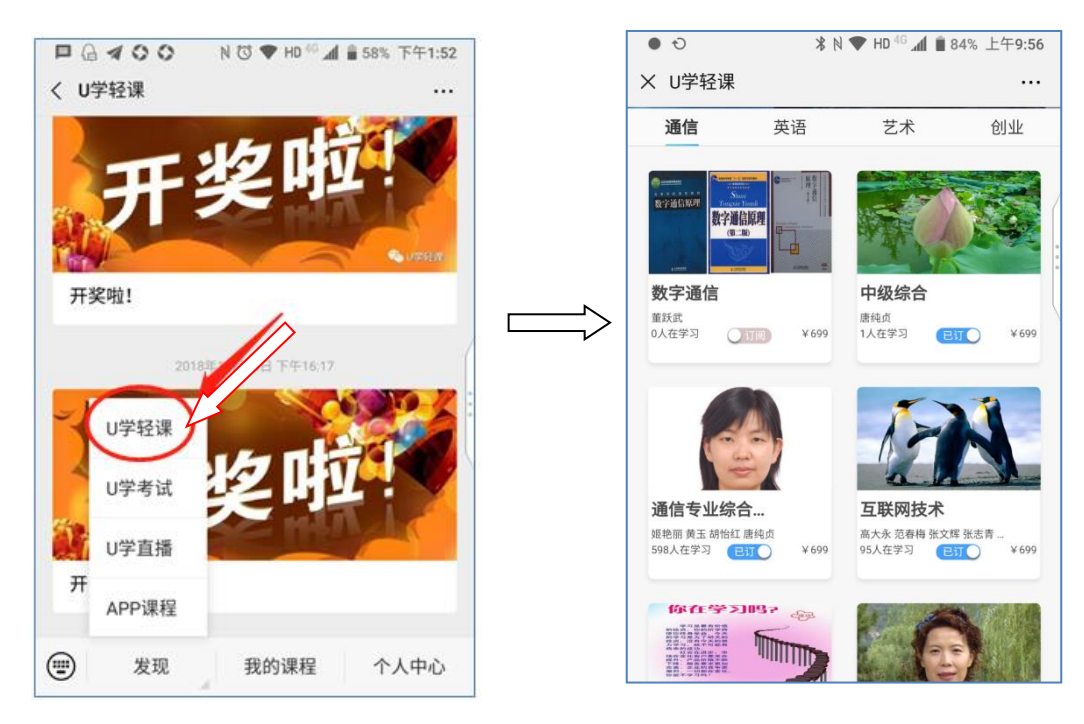

步骤 2: 点击"发现",进入U学轻课(示例)

#### 步骤 3:开始学习

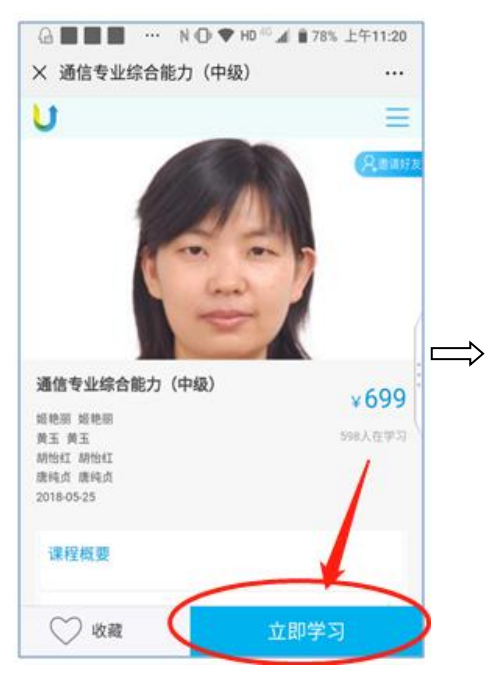

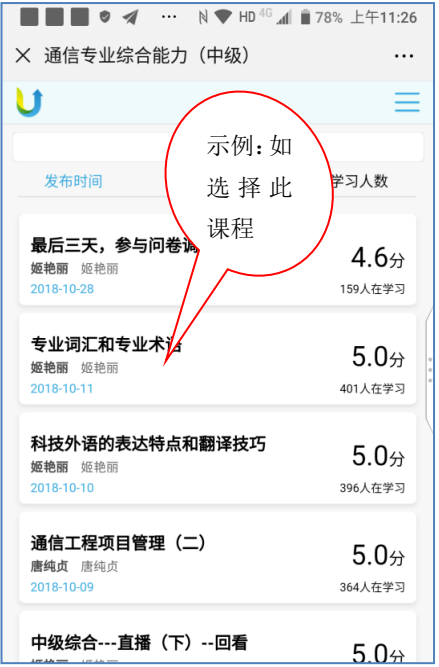

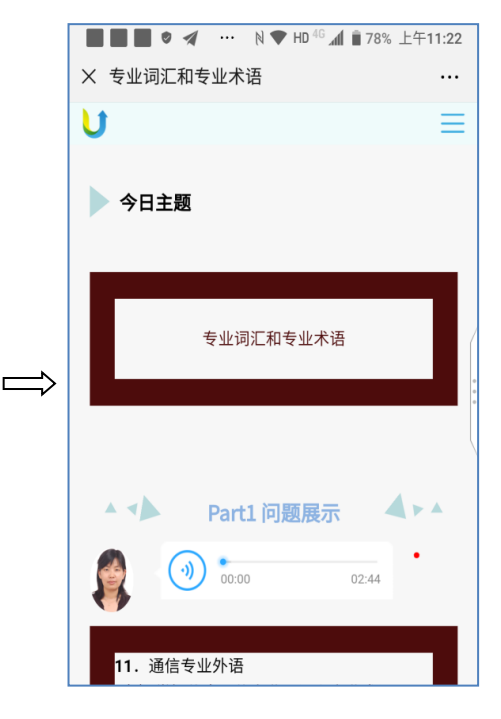

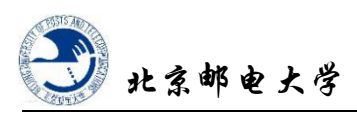

# 步骤4:直播学习

### 1、进入直播系统

#### 方法一:点击发现——U学直播

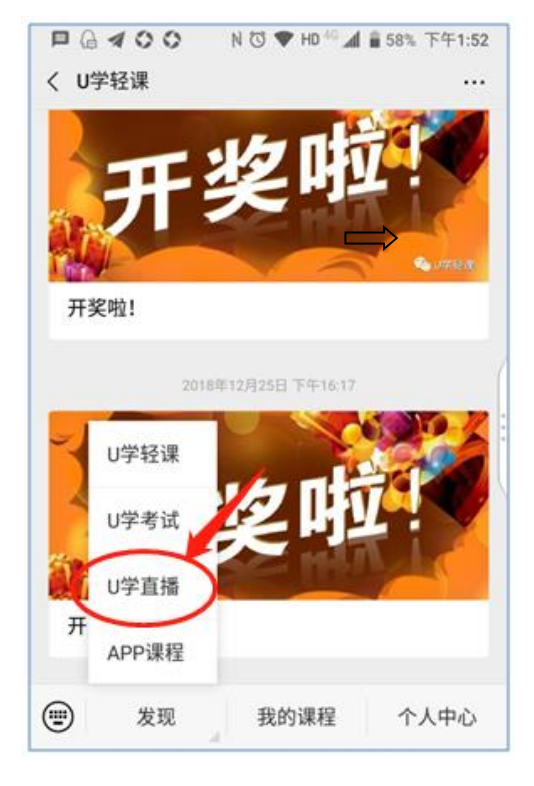

## 方法二:点击课程中相关条目

| <u>*</u> 911 2911 奈     |                                    | 10:21  | Ø * 🔳                      |
|-------------------------|------------------------------------|--------|----------------------------|
| × 通                     | 信专业综合能力                            | 5(中级)  |                            |
| 唐纮                      | <b>市</b> 唐纯贞                       |        | <b>5.U</b> 分               |
| 2018                    | 8-10-09                            |        | 364人在学习                    |
| <b>中级</b><br>姬艳<br>2018 | <b>极综合—直播(</b><br>丽 姬艳丽<br>8-10-09 | (下)-回看 | 5.0分<br>440人在学习            |
| 通信<br>唐纯<br>2018        | <b>言工程项目管理</b><br>贞 唐纯贞<br>3-10-08 | ₽ (—)  | 5.0分<br>365人在学习            |
| <b>中线</b><br>姬艳<br>2018 | <b>设综合—直播(</b><br>丽 姬艳丽<br>3-10-08 | 〔上)-回放 | 5.0分<br><sup>502人在学习</sup> |
| <b>项目</b><br>唐纯<br>2018 | <b>1管理概述</b><br>贞 唐纯贞<br>1-10-07   |        | 5.0分<br>340人在学习            |
| <b>通信</b><br>姬艳<br>2018 | <b>宫网络安全体系</b><br>丽 姬艳丽<br>8-10-06 | 《结构    | 5.0分<br><sup>337人在学习</sup> |
| <b>计算</b><br>姬艳<br>2018 | <b>算机网络的安全</b><br>丽 姬艳丽<br>I-10-05 | :威胁与攻击 | 4.6分<br>320人在学习            |
|                         |                                    | 0      | $\triangleleft$            |

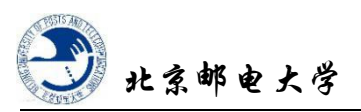

2、输入用户名、密码,点击提交,进入直播界面。
 说明:直播时段,学生可以和教师通过问答互动。直播结束后,学生可以通过
 "点播"回放观看。

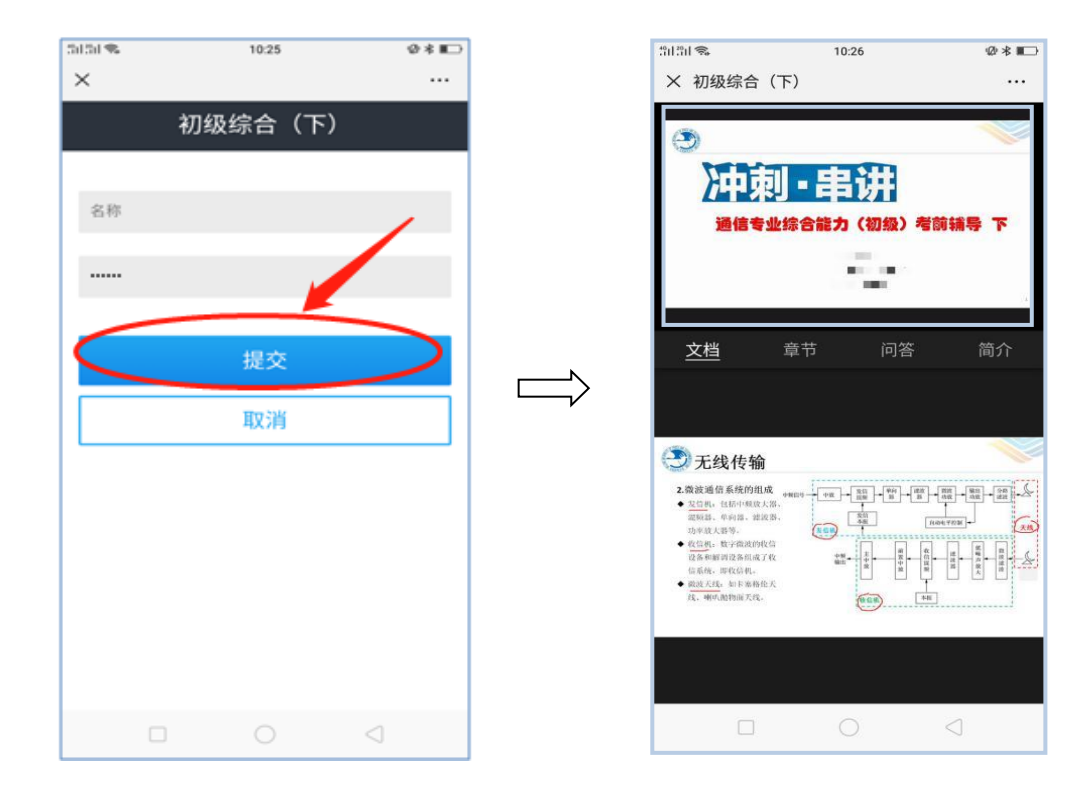